## Portweiterleitung mit einem Cisco EPC 3928

| Cisco EPC3928 EuroDocsis 3.0 2-PORT Voice Gateway |                   |                        |             |                                   |         |        |                     |          |        | EPC39 |
|---------------------------------------------------|-------------------|------------------------|-------------|-----------------------------------|---------|--------|---------------------|----------|--------|-------|
| Setup Wireless Security                           | Access<br>Restric | Access<br>Restrictions |             | Ications<br>Administration Status |         | Status | Storage<br>& Sharin |          |        |       |
| ort Filtering Port Range Forwar                   | ding Port 1       | Rang                   | e Triggerin | g DWZ                             |         |        |                     |          |        |       |
|                                                   | _                 |                        |             |                                   |         |        |                     |          |        |       |
| Port Range Forwarding                             | _                 |                        |             |                                   |         |        |                     |          |        | Help  |
|                                                   | E                 | xten                   | nal         | Internal                          |         |        |                     |          |        |       |
|                                                   | Start P           | ort                    | End Port    | IP Address                        | Start F | Port   | End Port            | Protocol | Enable |       |
|                                                   | 0                 | 10                     | 0           | 0.0.0.0                           | 0       | to     | 0                   | TCP v    |        |       |
|                                                   | 0                 | to                     | 0           | 0.0.0.0                           | 0       | to     | 0                   | TCP v    |        |       |
|                                                   | 0                 | to                     | 0           | 0.0.0.0                           | 0       | to     | 0                   | TCP v    |        |       |
|                                                   | 0                 | to                     | 0           | 0.0.0.0                           | 0       | to     | 0                   | TCP v    |        |       |
|                                                   | 0                 | 10                     | 0           | 0.0.0.0                           | 0       | to     | 0                   | TCP 🗸    |        |       |
|                                                   | 0                 | 10                     | 0           | 0.0.0.0                           | 0       | to     | 0                   | TCP V    |        |       |
|                                                   | 0                 | to                     | 0           | 0.0.0.0                           | 0       | to     | 0                   | TCP v    |        |       |
|                                                   | 0                 | to                     | 0           | 0.0.0.0                           | 0       | to     | 0                   | TCP V    |        |       |
|                                                   | 0                 | to                     | 0           | 0.0.0.0                           | 0       | to     | 0                   | TCP V    |        |       |
|                                                   | 0                 | 10                     | 0           | 0.0.0.0                           | 0       | to     | 0                   | TCP ~    |        |       |
|                                                   | 0                 | to                     | 0           | 0.0.0.0                           | 0       | to     | 0                   | TCP v    |        |       |
|                                                   | 0                 | 10                     | 0           | 0.0.0.0                           | 0       | to     | 0                   | TCP V    |        |       |
|                                                   | 0                 | to                     | 0           | 0.0.0.0                           | 0       | to     | 0                   | TCP V    |        |       |
|                                                   | 0                 | 10                     | 0           | 0.0.0.0                           | 0       | to     | 0                   | TCP v    |        |       |
|                                                   | 0                 | to                     | 0           | 0.0.0.0                           | 0       | to     | 0                   | TCP v    |        |       |
|                                                   | 0                 | to                     | 0           | 0.0.0.0                           | 0       | to     | 0                   | TCP V    |        |       |
|                                                   | 0                 | to                     | 0           | 0.0.0.0                           | 0       | to     | 0                   | TCP v    |        |       |
|                                                   | 0                 | 10                     | 0           | 0000                              | 0       | to     | 0                   | TCP v    |        |       |

- 1. Öffnen Sie den Browser und rufen Sie Ihren Router auf.
- Klicken Sie unter *Applications and Gaming* auf den Reiter *Port Range Forwarding*.

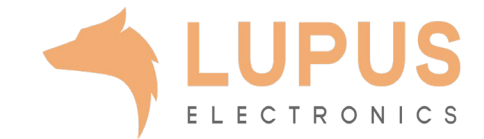

| Cisco EPC3928 EuroDocsis 3.0 2-PORT Voice Gateway |           |                      |               |                                  |          |            |                              |        |      |  |
|---------------------------------------------------|-----------|----------------------|---------------|----------------------------------|----------|------------|------------------------------|--------|------|--|
| Setup Wireless                                    | Security  | Access<br>Restrictio | App<br>& G    | lications. Administration Status |          |            | Storage Log OFF<br>& Sharing |        |      |  |
| rt Filtering Port Range                           | Forwardin | g Port Ra            | nge Triggerir | ig DMZ                           |          |            |                              |        |      |  |
|                                                   |           |                      |               |                                  |          |            |                              |        |      |  |
| Port Range Forwardi                               | ng        |                      |               |                                  |          |            |                              | _      | Help |  |
|                                                   |           | Ext                  | ernal         | I                                | nternal  |            |                              |        |      |  |
|                                                   |           | Start Por            | t End Port    | IP Address                       | Start Po | t End Port | Protocol                     | Enable |      |  |
|                                                   |           | 0 to                 | 0             | 0.0.0.0                          | 0 t      | 0 0        | TCP 🗸                        |        |      |  |
|                                                   |           | 0 to                 | 0             | 0.0.0.0                          | 0 t      | 0 0        | TCP 🗸                        |        |      |  |
|                                                   |           | 0 to                 | 0             | 0.0.0.0                          | 0 t      | 0 0        | TCP 🗸                        |        |      |  |
|                                                   |           | 0 to                 | 0             | 0.0.0.0                          | 0 t      | 0 0        | TCP 🗸                        |        |      |  |
|                                                   |           | 0 to                 | 0             | 0.0.0                            | o t      | 0          | TCP 🗸                        |        |      |  |
|                                                   |           |                      |               | 0000                             |          |            | TCP                          |        |      |  |
|                                                   |           |                      |               | 0.0.0.0                          |          |            |                              |        |      |  |
|                                                   |           |                      |               | 0.0.0.0                          |          |            |                              |        |      |  |
|                                                   |           | 0 tr                 |               | 0.0.0.0                          |          | 0 0        |                              |        |      |  |
|                                                   |           | 0 to                 | 0             | 0.0.0.0                          | 0 t      | 0 0        | TCP V                        |        |      |  |
|                                                   |           |                      |               |                                  |          |            |                              |        |      |  |
|                                                   |           | 0 to                 | 0             | 0.0.0                            | 0 t      | 0          | TCP 🗸                        |        |      |  |
|                                                   |           | 0 to                 | 0             | 0.0.0.0                          | 0 t      | 0          | TCP 🗸                        |        |      |  |
|                                                   |           | 0 to                 | 0             | 0.0.0                            | 0 t      | 0          | TCP 🗸                        |        |      |  |
|                                                   |           | 0 to                 | 0             | 0.0.0                            | 0 t      | 0 0        | TCP 🗸                        |        |      |  |
|                                                   |           | 0 to                 | 0             | 0.0.0.0                          | 0 t      | 0          | TCP 🗸                        |        |      |  |
|                                                   |           |                      |               | 0000                             | 10       |            | TOD                          |        |      |  |
|                                                   |           |                      |               | 0.0.0.0                          |          |            |                              |        |      |  |
|                                                   |           | 0 10                 | , ,           | 0.0.0                            | U 1      | 0          | TCP V                        |        |      |  |

- 3. External
  - a) Start Port / End Port: Wählen Sie hier den öffentlichen Portbereich den Sie freigeben wollen (frei wählbar, wir empfehlen einen 5 stelligen z.B. 53080).
- 4. Internal
  - *a) IP Address:* Tragen Sie hier das Gerät (die IP) ein, dass Sie aus dem Internet erreichbar machen wollen.
  - b) Start Port / End Port: Wählen Sie hier den lokalen Portbereich Ihres Gerätes aus (SSL Port: 443).
  - *c) Protocol*: Wählen Sie hier TCP als Protokoll aus.
  - *d) Enable*: Setzen Sie hier einen Haken um die Portweiterleitung zu aktivieren.

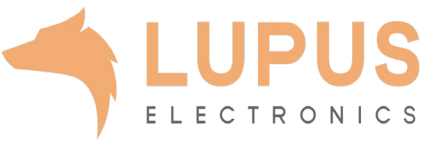